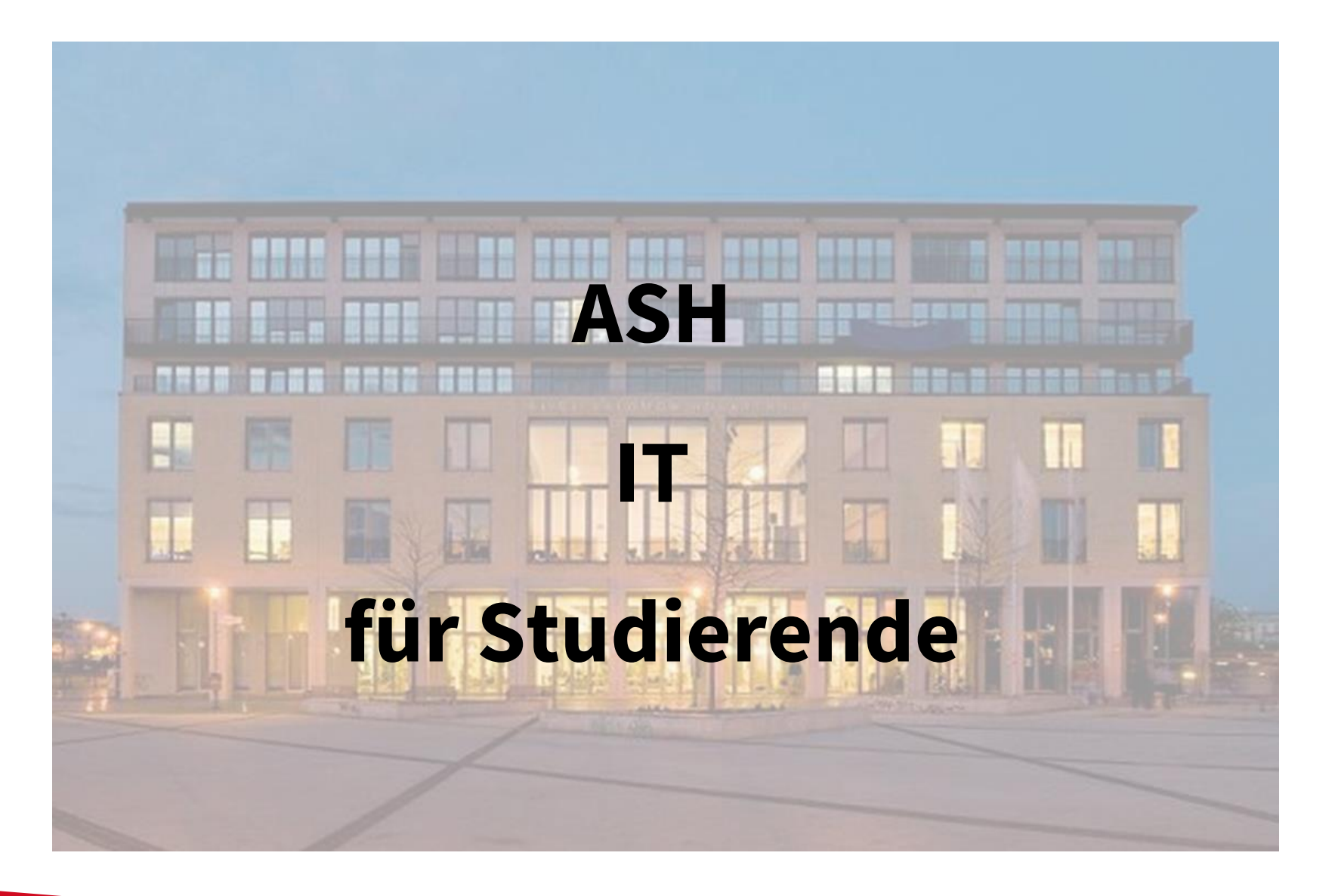

Alice Salomon Hochschule Berlin University of Applied Sciences

ASH

Berlin

# Überblick

| ASH ComZ    | Aufgaben, Personal, Räumlichkeiten               |
|-------------|--------------------------------------------------|
| Login       | Bildung Anmeldename und Passwort                 |
|             | für das ASH Login/ASH Kennung                    |
| IT-Dienste  | Drucken, ASH Mailadresse, WLAN - Nutzung         |
| Basisinfos  | Zusammenspiel Belegsystem und Moodle             |
| Belegsystem | Wichtige Funktionen, Belegung, Prüfungsanmeldung |
| Moodle      | Dashboard, Kursansicht, Tools, BBB               |
| Infos       | ComZ Hilfeseite, ASH Internetseite               |
|             |                                                  |

#### ¿ Fragen ?

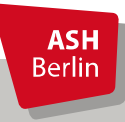

Ute Koop - koop@ash-berlin.eu

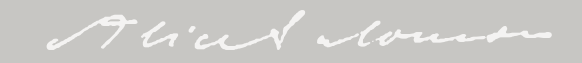

#### ASH Computerzentrum (ComZ)

Bereitstellung IT-Dienste an der ASH

Büros ComZ im 2. Stock und EG, Raum 220 bis 228, 004

PC-Pool für Studierende in den Räumen 218 und 219, insgesamt 44 PC-Arbeitsplätze zur Nutzung für Studierende

Raum 227 IT-Service, Mo - Do 10 – 16 Uhr

Bei Fragen <u>https://ticket.ash-berlin.eu</u>

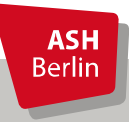

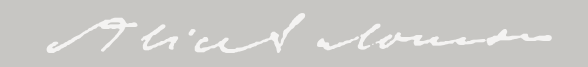

## Login

Anmeldename = Matrikelnummer, 8 stellig, mit führenden Nullen

**Passwort** = Die Bildung des Passwortes entnehmen Sie bitte Ihren Unterlagen

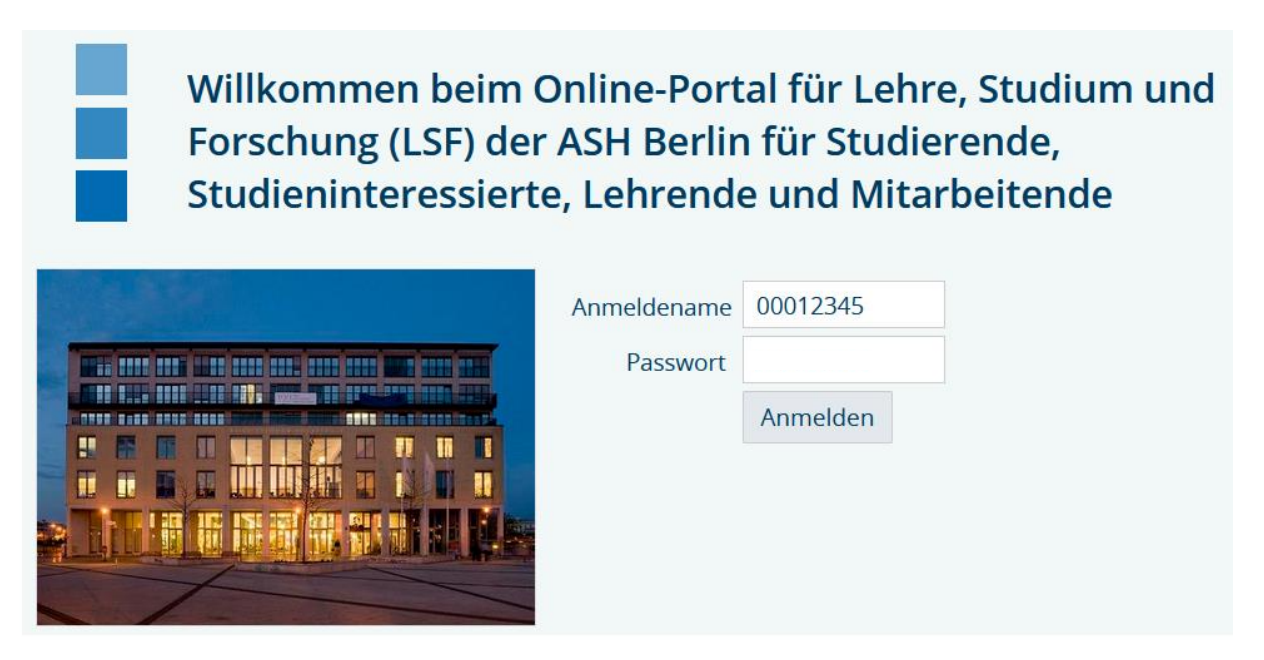

Gilt für ASH Rechner / Drucker, Elektronisches Belegsystem, Moodle Gilt für Webmailer nach Änderung des Standard-Passwortes Bei Fragen zu Login: <u>itservice@ash-berlin.eu</u>

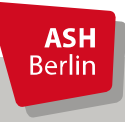

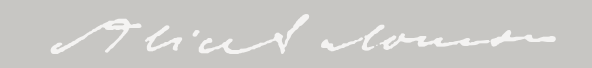

### Drucken, ASH Mailadresse, WLAN

Drucken: Drucker im 1. und 2. Stock, Login mit ASH Kennung

**Druckguthaben**: 22,50 Euro bzw. 250 SW-Blatt bzw. 75 Blatt in Farbe/pro Semester, 9 Cent pro SW-Blatt / 30 Cent pro Blatt in Farbe, Aufsparen Druckkontingent über mehrere Semester möglich, keine Auszahlung am Ende des Studiums, **Infos zum Drucken**: <u>https://help.ash-berlin.eu/doku.php/start#drucken</u>

**ASH Mailadresse:** seit 01.10.24 für alle Studierende ASH–Mailaccount eingerichtet, Mailadresse nach Muster <u>00012345@ash-berlin.eu</u>, nutzbarbar über ASH Mailprogramm Webmailer, <u>https://webmail.ash-berlin.eu/</u>, **Login mit ASH Kennung** 

*WLAN*: über *Education Roaming (eduroam)* Über *eduroam* ist es an allen Standorten von teilnehmenden Hochschulen und Institutionen möglich, direkten und einfachen Zugang zum Internet zu erhalten. Betriebssysteme Windows und Android. Alternativ: ASH Gast, gastmac19, **Login:** ASH-Anmeldename@ash-berlin.eu nach Muster <u>00012345@ash-berlin.eu</u>, Passwort Ihres ASH-Accounts

**Alle Infos zur IT** auf ASH Webseite, auf Startseite mittig **IT-Helpdesk** oder Links ganz unten:

Kontakt und Anfahrt Impressum Datenschutz Barrierefreiheit Intranet Webmailer

**ASH** Berlin

Onlinehilfe ComZ

#### Elektronisches Belegsystem und Moodle

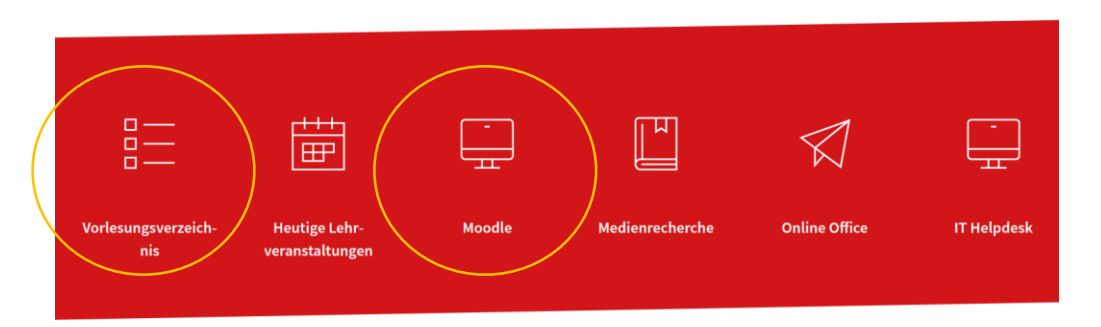

Mit dem *Elektronischen Belegsystem* (= *Vorlesungsverzeichnis* bzw. *LSF* für Lehre, Studium, Forschung) werden alle studienrelevanten Daten verwaltet, offizielle Dokumente wie Zeugnisse und Teilnahmebescheinigungen werden hieraus erstellt.

Mit der Lehr/- Lernplattform *Moodle* wird die Online-Lehre an der ASH durchgeführt. Zur Realisation der Online-Lehre werden einige Daten aus dem Belegsystem verwendet wie z.B. Veranstaltungstitel, Veranstaltungsnummer und Liste der Teilnehmenden.

**Zusammenhang Belegsystem und Moodle**: Datenübertragung vom Belegsystem in Moodle immer am Abend eines Tages, Änderungen des Tages werden am Abend in Moodle übertragen und sind am nächsten Tag in Moodle sichtbar. Es findet kein umgekehrter Datentransfer statt.

Das bedeutet für Sie in der Praxis: Haben Sie sich zu einer Veranstaltung im Belegsystem angemeldet, ist diese erst am Tag nach der Eintragung im Belegsystem für Sie in Moodle sichtbar.

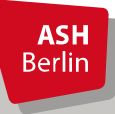

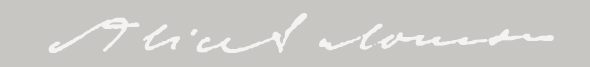

#### Wichtige Funktionen

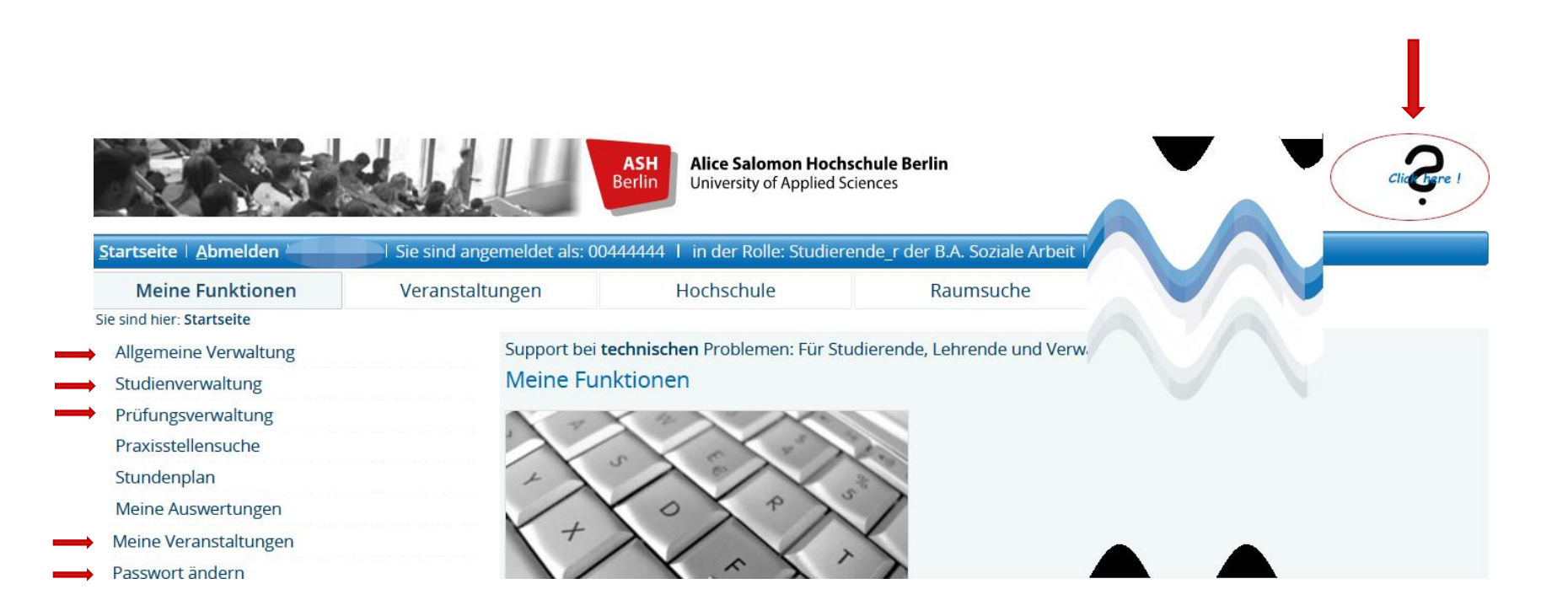

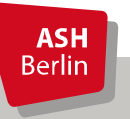

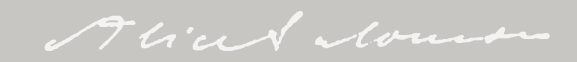

#### Belegungsfristen ansehen

| Meine Funktionen                                            | Veranstaltungen                  | Hochschule                                      | Raumsuche                                 | Personen                          |  |  |  |
|-------------------------------------------------------------|----------------------------------|-------------------------------------------------|-------------------------------------------|-----------------------------------|--|--|--|
| Sie sind hier: <u>Startseite</u> Veranstaltung              | en → Veranstaltungs-/Vorlesungs- | Verzeichnis                                     |                                           |                                   |  |  |  |
| Veranstaltungs-/Vorlesungs-<br>Verzeichnis                  | Veranstaltur                     | ngs-/Vorlesungs- Ver                            | zeichnis (WiSe 2024/25)                   |                                   |  |  |  |
| Suche nach Veranstaltungen                                  | ① Verans                         | ① Veranstaltungsverzeichnis                     |                                           |                                   |  |  |  |
| Stundenplan                                                 | → (i) Vo                         | rlesungsverzeichnis                             |                                           |                                   |  |  |  |
| Heutige Veranstaltungen                                     |                                  | 0                                               |                                           |                                   |  |  |  |
| Änderungen/ausfallende<br>Veranstaltungen                   |                                  | Belegungsfristen im elektronischen Belegsystem: |                                           |                                   |  |  |  |
| Navigation ausblenden AddIS und PQS 27.09.2024 - 31.10.2024 |                                  |                                                 |                                           | 1.10.2024                         |  |  |  |
|                                                             |                                  | ВАР                                             | ab 2. Sem: 15.09.20<br>1. Sem: 01.10.2024 | 24 - 20.10.2024<br>I - 31.10.2024 |  |  |  |
|                                                             |                                  | BASAonline, IGO                                 | 01.10.2024 – 3                            | 1.03.2025                         |  |  |  |
|                                                             |                                  | EBK                                             | 1. Sem: 23.09.2024                        | 4 - 07.10.2024                    |  |  |  |
|                                                             |                                  | EBK, KiPäd (EBK BI)                             | ab 2. Sem: 23.09.20                       | 24 - 07.10.2024                   |  |  |  |
|                                                             |                                  | EBK                                             | 6. Sem: 11.09.2024                        | 4 - 07.10.2024                    |  |  |  |
|                                                             |                                  | MVG                                             | 16.09.2024 - 3                            | 1.10.2024                         |  |  |  |
| MQG 01.10.2024 - 31.10.2024                                 |                                  |                                                 |                                           |                                   |  |  |  |
|                                                             |                                  | KriDiCo                                         | 15.09.2024 - 30.10.2024                   |                                   |  |  |  |
|                                                             |                                  | PSP                                             | 01.10.2024 - 1                            | 2.11.2024                         |  |  |  |
|                                                             |                                  | Soziale Arbeit                                  | Bitte informieren Sie sich auf der        | Webseite des Studiengangs         |  |  |  |

P 1 Einführung in das wissenschaftliche Arbeiten
 Funktionen: 

 Funktionen:
 Eiteninhalt:
 Grunddaten
 Termine
 Studiengänge
 Prüfungen / Module

 BASA1210 P 1 Einführung in das wissenschaftliche Arbeiten
 Sprache: deutsch
 Präsenz-Modul
 WiSe 2024/25 5 SWS jedes Semester
 Erwartete Teilnehmer\_innen 50 Max. Teilnehmer\_innen 100 Belegpflicht
 Belegfrist: BASA online, BNE, IGo, KiS 01.10.2024 - 31.03.2025

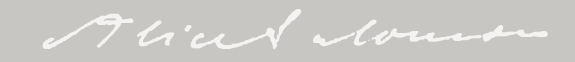

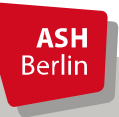

#### Belegung Veranstaltung (alle Studiengänge außer BA SozArb)

#### Veranstaltungsverzeichnis

- O Vorlesungsverzeichnis
  - (i) Soziale Arbeit (B.A.) berufsbegleitend (BASA-online)
    - (i) 1. Semester

| Kürzel   | Veranstaltung                                               | Art           |                  |
|----------|-------------------------------------------------------------|---------------|------------------|
| BASA1110 | O 1 Geschichte, Theoriezugänge und Struktur Sozialer Arbeit | Online-Modul  |                  |
| BASA1120 | O 2 Einführung in die Rechtsgebiete der Sozialen Arbeit     | Online-Modul  |                  |
| BASA1210 | P 1 Einführung in das wissenschaftliche Arbeiten            | Präsenz-Modul | belegen/abmelden |

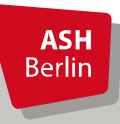

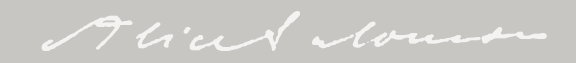

## **Belegung Veranstaltung**

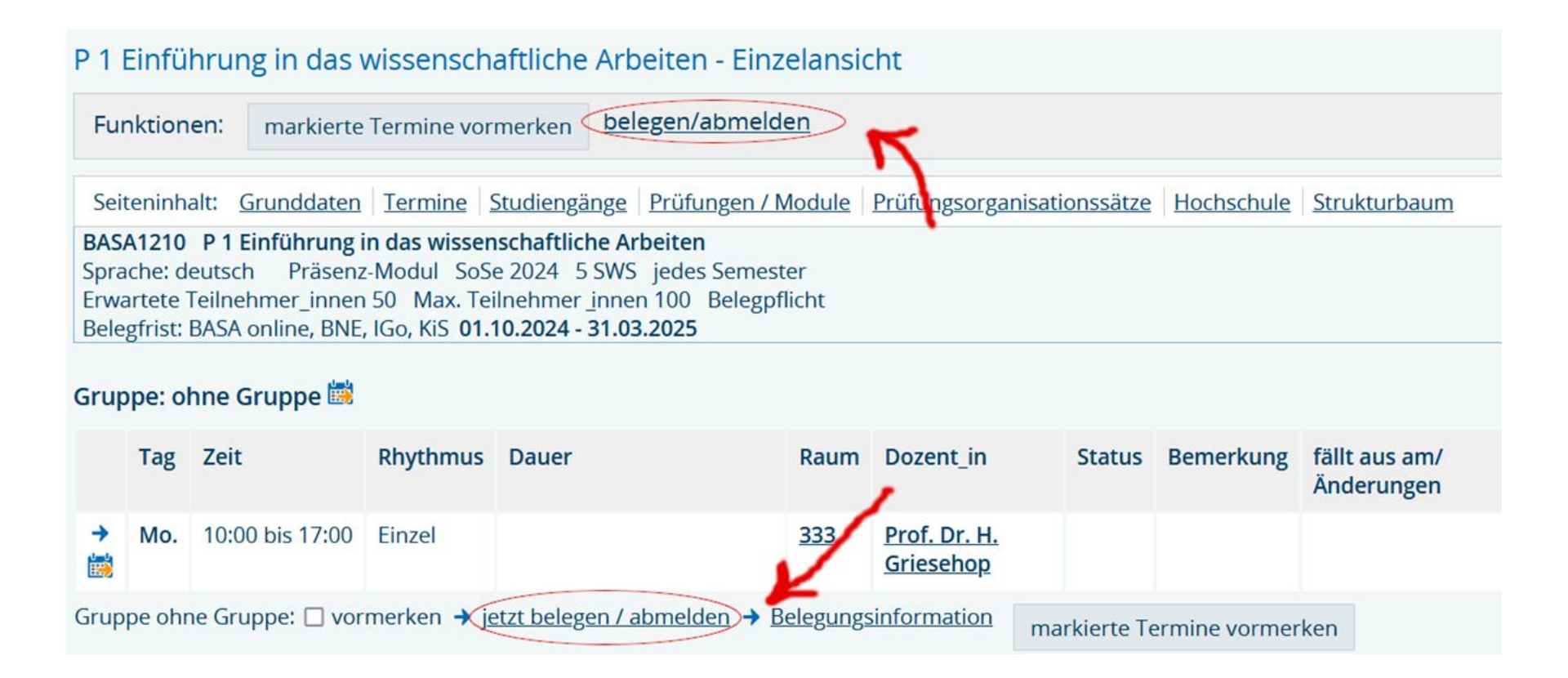

Klicken Sie einen der beiden Buttons **belegen/abmelden** entweder oberhalb oder unterhalb der Veranstaltungsangaben an

**ASH** Berlin

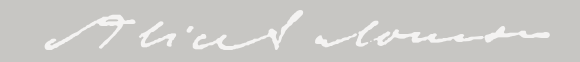

## Belegung Veranstaltung

| Studiengang:<br>Bitte prüfen S                                       | B.A. Soziale Arbeit<br>Sie Ihre Auswahl:                                                  | Basa (Basa) Al                   | oschluss: B.A. bbgl. Prü                                            | ifungsor             | dnungsversion: 2020 |  |  |  |
|----------------------------------------------------------------------|-------------------------------------------------------------------------------------------|----------------------------------|---------------------------------------------------------------------|----------------------|---------------------|--|--|--|
| Belegungsfrist: BASA online, BNE, IGo, KiS - 01.10.2024 - 31.03.2025 |                                                                                           |                                  |                                                                     |                      |                     |  |  |  |
| Belegpflichtig                                                       | Belegpflichtige Veranstaltungen:                                                          |                                  |                                                                     |                      |                     |  |  |  |
| <ul> <li>→ 868831210</li> <li>1. Gruppe </li> </ul>                  | 0 <b>P 1 Einführung in</b><br>Platz beantragen                                            | das wissensch<br>Freie Plätze vo | o <mark>aftliche Arbeiten</mark> - 5 S<br>orhanden. <u>Belegung</u> | SWS - de<br>sinforma | eutsch<br>ation     |  |  |  |
| Tag                                                                  | Zeit                                                                                      | Rhythmus                         | Dauer oder Termin                                                   | Raum                 | Dozent_in           |  |  |  |
| Montag.                                                              | Montag. 10:00 bis 17:00 Einzeltermin 333 Prof. Dr. H. Griesehop , Prof. Dr. R. Fretschner |                                  |                                                                     |                      |                     |  |  |  |
| Platz beant                                                          | ragen                                                                                     |                                  |                                                                     |                      |                     |  |  |  |

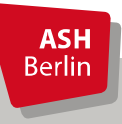

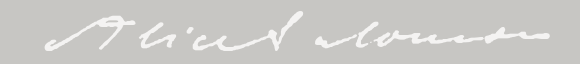

## Belegung Veranstaltung

#### Bestätigung

Sie haben soeben folgende Veranstaltungen belegt:

- → 868831210 P 1 Einführung in das wissenschaftliche Arbeiten 5 SWS deutsch
- 1. Gruppe Freie Plätze vorhanden. <u>Belegungsinformation</u>

| Тад            | Zeit  | Rhythmus     | Dauer oder Termin | Raum | Dozent_in                                        |
|----------------|-------|--------------|-------------------|------|--------------------------------------------------|
|                |       | Einzeltermin |                   |      | Prof. Dr. R. Fretschner , Prof. Dr. H. Griesehop |
| 1 Belegung     |       |              |                   |      |                                                  |
| Zurück zur Aus | swahl |              |                   |      |                                                  |

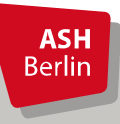

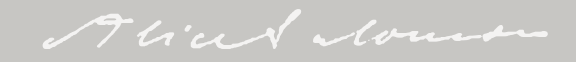

# Überprüfen der Belegung

| Meine Funktionen                                                  | Veranstaltungen                | Hochschule                                                                        | e                             | Raumsuche                 |            | Personen               |
|-------------------------------------------------------------------|--------------------------------|-----------------------------------------------------------------------------------|-------------------------------|---------------------------|------------|------------------------|
| Sie sind hier: Startseite > Meine Verans                          | taltungen                      |                                                                                   |                               |                           |            |                        |
| Allgemeine Verwaltung                                             | Studienga                      | änge <u>Stundenpla</u>                                                            | n                             |                           |            |                        |
| Studienverwaltung                                                 | B.A. Sozial                    | e Arbeit BASA (BASA),                                                             | Abschluss: B.A. b             | bgl., Prüfungsordnungsver | sion: 2020 |                        |
| Meine Veranstaltungen<br>Passwort ändern<br>Navigation ausblenden | Veran<br>Grup<br>zuge<br>Beleg | staltung: <u>86883</u><br>pe: 1. Gruppe<br>lassen : 08.10.202<br>gungsinformation | 1210 P 1 Einfü<br>24 08:40:01 | ihrung in das wisse       | nschaft    | tliche Arbeiten        |
|                                                                   | Tag                            | Zeit                                                                              | Rhythmus                      | Dauer oder Termin         | Raum       | Dozent_in              |
|                                                                   | Mi.                            | 10:00 bis 17:00                                                                   | Einzeltermin                  |                           | <u>333</u> | Fretschner , Griesehop |

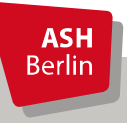

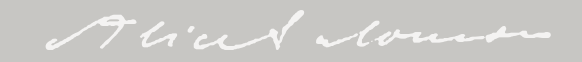

#### Abmeldung Veranstaltung

#### (i) Veranstaltungsverzeichnis

#### (i) Vorlesungsverzeichnis

- (i) Soziale Arbeit (B.A.) berufsbegleitend (BASA-online)
  - (i) 1. Semester

| Kürzel   | Veranstaltung                                               | Art           |                  |
|----------|-------------------------------------------------------------|---------------|------------------|
| BASA1110 | O 1 Geschichte, Theoriezugänge und Struktur Sozialer Arbeit | Online-Modul  |                  |
| BASA1120 | O 2 Einführung in die Rechtsgebiete der Sozialen Arbeit     | Online-Modul  |                  |
| BASA1210 | P 1 Einführung in das wissenschaftliche Arbeiten            | Präsenz-Modul | belegen/abmelden |

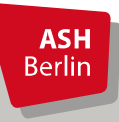

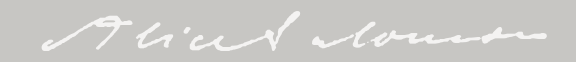

#### Abmeldung Veranstaltung

Studiengang: B.A. Soziale Arbeit BASA (BASA) Abschluss: B.A. bbgl. Prüfungsordnungsversion: 2020 Bitte prüfen Sie Ihre Auswahl:

Belegungsfrist: BASA online, BNE, IGo, KiS - 01.10.2024 - 31.03.2025

#### Sie haben bereits belegt:

868831210 P 1 Einführung in das wissenschaftliche Arbeiten - 5 SWS - deutsch
 1. Gruppe Z abmelden <u>Belegungsinformation</u>

|                  | Tag | Zeit            | Rhythmus     | Dauer oder Termin | Raum       | Dozent_in                            |
|------------------|-----|-----------------|--------------|-------------------|------------|--------------------------------------|
|                  | Mi. | 10:00 bis 17:00 | Einzeltermin |                   | <u>333</u> | <u>Griesehop</u> , <u>Fretschner</u> |
| $\left( \right)$ | abm | elden           |              |                   |            |                                      |

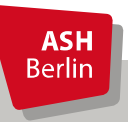

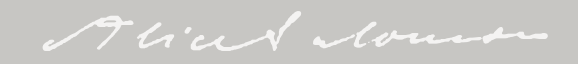

#### Abmeldung Veranstaltung

#### Bestätigung

Sie haben sich soeben von folgender Veranstaltung abgemeldet:

➔ 868831210 P 1 Einführung in das wissenschaftliche Arbeiten

1. Gruppe <u>Belegungsinformation</u>

| Tag | Zeit | Rhythmus     | Dauer oder Termin | Raum | Dozent_in                                        |
|-----|------|--------------|-------------------|------|--------------------------------------------------|
|     |      | Einzeltermin |                   |      | Prof. Dr. H. Griesehop , Prof. Dr. R. Fretschner |
|     |      |              |                   |      |                                                  |

1 Abmeldung

Zurück zur Auswahl

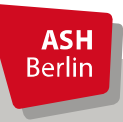

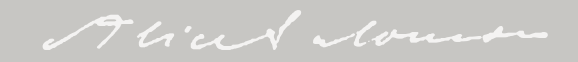

| Meine Funktionen                                    | Veranstaltungen  | Hochschule                       |  |  |
|-----------------------------------------------------|------------------|----------------------------------|--|--|
| Sie sind hier: <u>Startseite</u> → <u>Prüfungsv</u> | erwaltung        |                                  |  |  |
| Allgemeine Verwaltung<br>Studienverwaltung          | Prüfungsverw     | altung                           |  |  |
| Prüfungsverwaltung                                  | Prüfungsan un    | d abmoldung                      |  |  |
| Praxisstellensuche                                  | Veranstaltunge   | Veranstaltungen belegen/ahmelden |  |  |
| Stundenplan                                         | Info über anger  | neldete Prüfungen                |  |  |
| Meine Auswertungen                                  | Info über abger  | <u>neldete Prüfungen</u>         |  |  |
| EPPSG Zugangscode                                   | Notenspiegel     | -                                |  |  |
| Meine Veranstaltungen                               | Info über anger  | <u>neldete Praktika</u>          |  |  |
| Passwort ändern                                     | Weitere Module   | <u>.</u>                         |  |  |
|                                                     | Praxisstellensue | <u>che</u>                       |  |  |

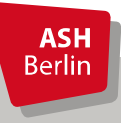

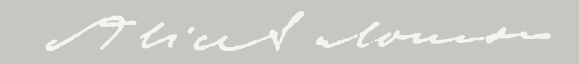

#### Prüfungsan- und -abmeldung

#### Wichtige Informationen zur Anmeldung. Bitte sorgfältig lesen!

Studierende, die im aktuellen Semester in einer von ihnen **ordnungsgemäß belegten Lehrveranstaltung** die Prüfungsleistung gem. der für den jeweiligen Studiengang geltenden Prüfungsordnung erbringen möchten, müssen sich über diese Funktion **online** zu der jeweiligen **Prüfung bei der entsprechenden Lehrkraft anmelden**.

Ist die/der Studierende **gehindert**, den Prüfungstermin wie angemeldet wahrzunehmen, ist die **Abmeldung** von der Prüfung vor dem Prüfungstermin über die Abmeldefunktion vorzunehmen.

#### An- und Abmeldungen zu den Prüfungen sind verbindlich.

Bitte beachten Sie, dass die An- bzw. Abmeldefunktion nur innerhalb eines festgesetzten Zeitraumes für das jeweilige Semester freigeschaltet ist (siehe Vorlesungsverzeichnis)

Wichtig: Erst wenn Sie diesen Hinweis durch Anklicken des unten stehenden Feldes akzeptiert haben, können Sie mit Ihren gewünschten Aktionen fortfahren. Klicken Sie dazu mit der linken Maustaste auf den "Weiter"-Button und wählen anschließend die entsprechende Prüfung.

| Bedingungen al | kzeptieren |  |  |
|----------------|------------|--|--|
| Ich akzeptiere | >          |  |  |
|                |            |  |  |
| Weiter         |            |  |  |

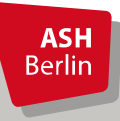

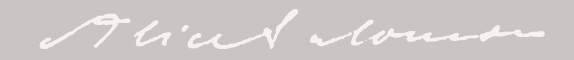

| Meine Funktionen                                                                                | Veranstaltungen | Hochschule                                                                                                    | Raumsuche | Personen | Forschung |  |  |  |
|-------------------------------------------------------------------------------------------------|-----------------|----------------------------------------------------------------------------------------------------|-----------|----------|-----------|--|--|--|
| ie sind hier: <u>Startseite</u> → <u>Prüfungsverwaltung</u> → <u>Prüfungsan- und -abmeldung</u> |                 |                                                                                                    |           |          |           |  |  |  |
| Allgemeine Verwaltung                                                                           | Prüfun          | Prüfungsan- und -abmeldung                                                                                                   |           |          |           |  |  |  |
| Studienverwaltung                                                                               |                 |                                                                                                    |           |          |           |  |  |  |
| Prüfungsverwaltung                                                                              | 200             |                                                                                                    |           |          |           |  |  |  |
| Praxisstellensuche                                                                              | Bitte wah       | Bitte wählen Sie die an- oder abzumeldende Prüfung aus unten stehender Struktur aus. Klicken Sie dazu auf die Bezeichnungen. |           |          |           |  |  |  |
| Stundenplan                                                                                     | 🖷 Ba            | 🖷 Bachelor of Arts bbgl. Soziale Arbeit 2020                                                                                 |           |          |           |  |  |  |
| Meine Auswertungen                                                                              |                 | 0                                                                                                    |           |          |           |  |  |  |
| EPPSG Zugangscode                                                                               |                 |                                                                                                    |           |          |           |  |  |  |
| Meine Veranstaltungen                                                                           |                 |                                                                                                    |           |          |           |  |  |  |
| Passwort ändern                                                                                 |                 |                                                                                                    |           |          |           |  |  |  |

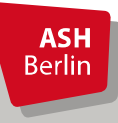

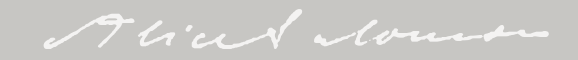

| Meine Funktionen                                      | Veranstaltungen                 | Hochschule                                                                                                    | Raumsuche                          | Personen                                                                                                    | Forschung |  |  |
|-------------------------------------------------------|---------------------------------|----------------------------------------------------------------------------------------------------|------------------------------------|----------------------------------------------------------------------------------------------------|-----------|--|--|
| Sie sind hier: <u>Startseite</u> → <u>Prüfungsver</u> | waltung → Prüfungsan- und -abme | eldung                                                                                                    |                                    |                                                                                                    |           |  |  |
| Allgemeine Verwaltung                                 | Prüfun                          | Prüfungsan- und -abmeldung                                                                                                    |                                    |                                                                                                    |           |  |  |
| Studienverwaltung                                     |                                 | с с                                                                                                    |                                    |                                                                                                    |           |  |  |
| Prüfungsverwaltung                                    |                                 |                                                                                                    |                                    |                                                                                                    |           |  |  |
| Praxisstellensuche                                    | Bitte wär                       | Bitte wählen Sie die an- oder abzumeldende Prüfung aus unten stehender Struktur aus. Klicken Sie dazu auf die Bezeichnungen.                                                                                          |                                    |                                                                                                    |           |  |  |
| Stundenplan                                           | 🕒 Ba                            | Bachelor of Arts hbgl. Soziale Arbeit 2020                                                                                                    |                                    |                                                                                                    |           |  |  |
| Meine Auswertungen                                    | Į.                              | Bachelorstudium                                                                                                    |                                    |                                                                                                    |           |  |  |
| EPPSG Zugangscode                                     |                                 | © 5100 1. Semester                                                                                                    |                                    |                                                                                                    |           |  |  |
| Meine Veranstaltungen                                 |                                 | 🚯 5200 2. Semester                                                                                                    |                                    |                                                                                                    |           |  |  |
| Passwort ändern                                       |                                 | 🥊 5211 Familie: eine multidisziplinäre Einführung                                                                                                    |                                    |                                                                                                    |           |  |  |
| Navigation ausblenden                                 |                                 | 😤 5212 Arbeit: eine multidisziplinäre Einführung                                                                                                    |                                    |                                                                                                    |           |  |  |
| 0                                                     |                                 | 🛈 🕮 868832120 O 4 Arbeit: eine multidisziplinäre Einführung                                                                                                    |                                    |                                                                                                    |           |  |  |
|                                                       |                                 | <ul> <li>Prüfer_in: Kirsch, Tatjana - <u>Prüfung anmelden</u></li> <li>Prüfer_in: Bobran, Frank - <u>Prüfung anmelden</u></li> <li>5213 Einführung in das Existenzsicherungsrecht und das Verwaltungsrecht</li> </ul> |                                    |                                                                                                    |           |  |  |
|                                                       |                                 |                                                                                                    |                                    |                                                                                                    |           |  |  |
|                                                       |                                 |                                                                                                    |                                    |                                                                                                    |           |  |  |
|                                                       |                                 | 🚬 😤 5221 Einführung in Met                                                                                                    | hoden der Sozialen Arbeit          |                                                                                                    |           |  |  |
|                                                       |                                 | 3 5300 3. Semester                                                                                                    |                                    |                                                                                                    |           |  |  |
|                                                       |                                 | 5311 Soziale Gerechtigkeit: eine multidisziplinäre Einführung                                                                                                    |                                    |                                                                                                    |           |  |  |
|                                                       |                                 | 5312 Inklusion/Exklusion: eine multidisziplinäre Einführung                                                                                                    |                                    |                                                                                                    |           |  |  |
|                                                       |                                 | U 🖽 868833120 O 7 Inklusion / Exklusion: eine multidisziplinäre Einführung                                                                                                    |                                    |                                                                                                    |           |  |  |
|                                                       |                                 | Prüfer_in: Cadonau,                                                                                                    | Florence - <u>Prüfung anmelden</u> | and the second second second second second second second second second second second second second second second |           |  |  |
|                                                       |                                 | 5321 Spezifische Metho                                                                                                    | den der Sozialen Arbeit: Kre       | ativitat und Medienpadagogi                                                                                      | K         |  |  |
|                                                       |                                 | 3400 4. Semester                                                                                                    |                                    |                                                                                                    |           |  |  |
|                                                       |                                 | © 5600 6. Semester                                                                                                    |                                    |                                                                                                    |           |  |  |
|                                                       |                                 | (3 5700 7. Semester                                                                                                    |                                    |                                                                                                    |           |  |  |

Wählen Sie die gewünschte Prüfung aus und klicken auf Prüfung anmelden.

Elektronisches Belegsystem

**ASH** Berlin

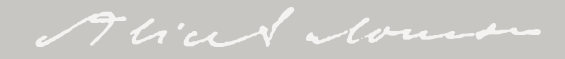

# Überblick

|   | Basisinfos:  | Zusammenspiel Belegsystem und Moodle                      |
|---|--------------|-----------------------------------------------------------|
|   | Belegsystem: | 1. Login, wichtige Funktionen                             |
|   |              | 2. Prüfungsanmeldung                                      |
|   |              | 3. Elektronisches Belegen                                 |
| < | Moodle:      | Dashboard, Kursansicht, Tools, BBB                        |
|   | Infos:       | ASH Internetseiten, <u>belegen-beratung@ash-berlin.eu</u> |
|   |              |                                                           |

¿ Fragen ?

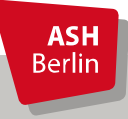

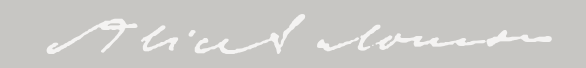

#### Login Moodle mit ASH Kenndaten

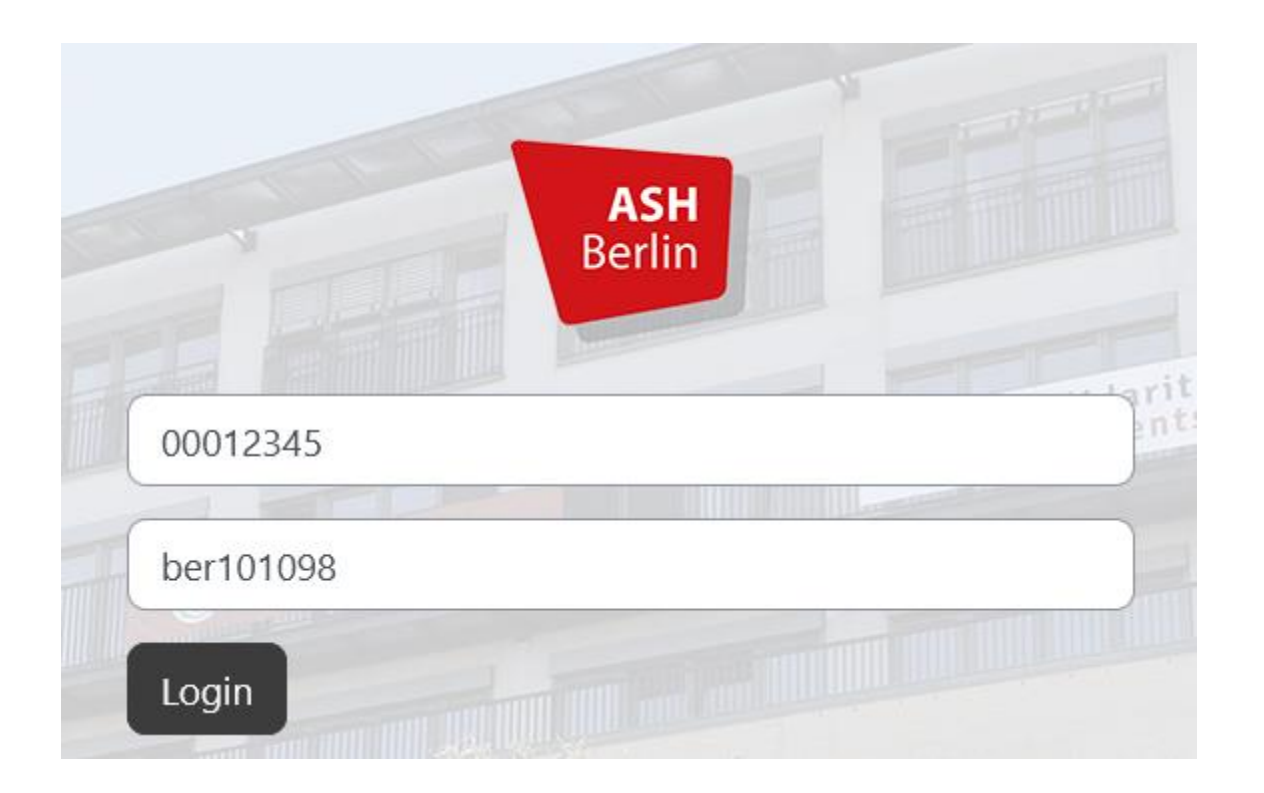

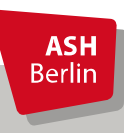

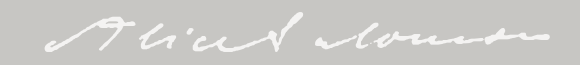

#### Dashbord – persönliche Kursübersicht

|         |                            | •               |                        |                   |          |
|---------|----------------------------|-----------------|------------------------|-------------------|----------|
| Semest  | erübersicht                |                 |                        |                   |          |
| 🖃 Winte | rsemester 2024/2025        |                 |                        |                   |          |
| 🕀 Proje | ktideen für das Projektmod | lul im BA SozA  |                        |                   | <u>ک</u> |
| I Somi  | nersemester 2024           |                 |                        |                   |          |
| Zuletzt | besuchte Kurse             |                 |                        |                   | < >      |
|         | Einführung (U1 zu M1 Pro   | opädeutik, Gesc | Soziologische Grundlag | en Sozialer Arbei |          |
|         | 1. Semester                |                 | 1. Semester            |                   |          |
|         |                            |                 |                        |                   |          |
| Kalende | r                          |                 |                        |                   |          |
| Kalende | <b>r</b><br>rember         |                 | Oktober                | 2024              | November |

### Kursansicht

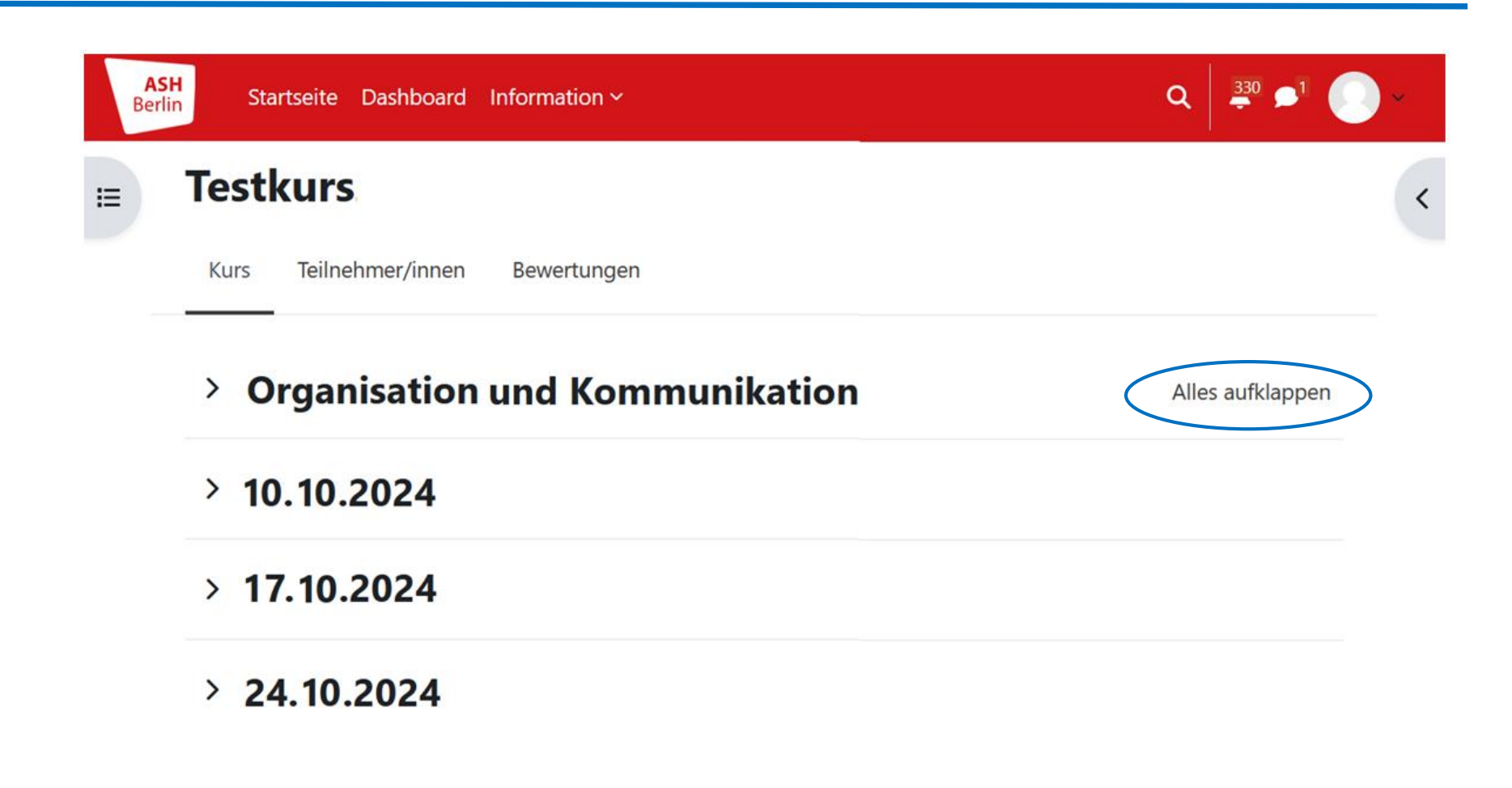

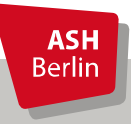

#### Kursansicht

| <ul> <li>Allgemeines</li> </ul>                                  | Alles einklappen |
|------------------------------------------------------------------|------------------|
| Ankündigungen                                                    |                  |
| <b>b</b> Videotreffpunkt Kursraum                                |                  |
| Unterrichtsmaterial                                              |                  |
| Kollaboratives Arbeiten                                          |                  |
| Zusammenfassung                                                  |                  |
| Bitte bereiten Sie eine Zusammenfassung der letzten Sitzung vor. |                  |
| Abfrage: Wann wollen wir uns treffen?                            |                  |

**ASH** Berlin

#### Videokonferenzsystem BigBlueButton

Videotreffpunkt nur für Studierende Б Videotreffpunkt nur für Studierende Der Raum ist fertig vorbereitet. Sie können jetzt am Meeting teilnehmen. Teilnehmen Stile O 5 C : Х Wie der Konferenz beitreten? Mit Mikrofon Nur zuhören Mit dem Telefon teilnehmen →

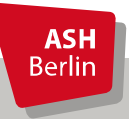

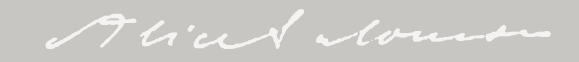

#### Infos zu Moodle

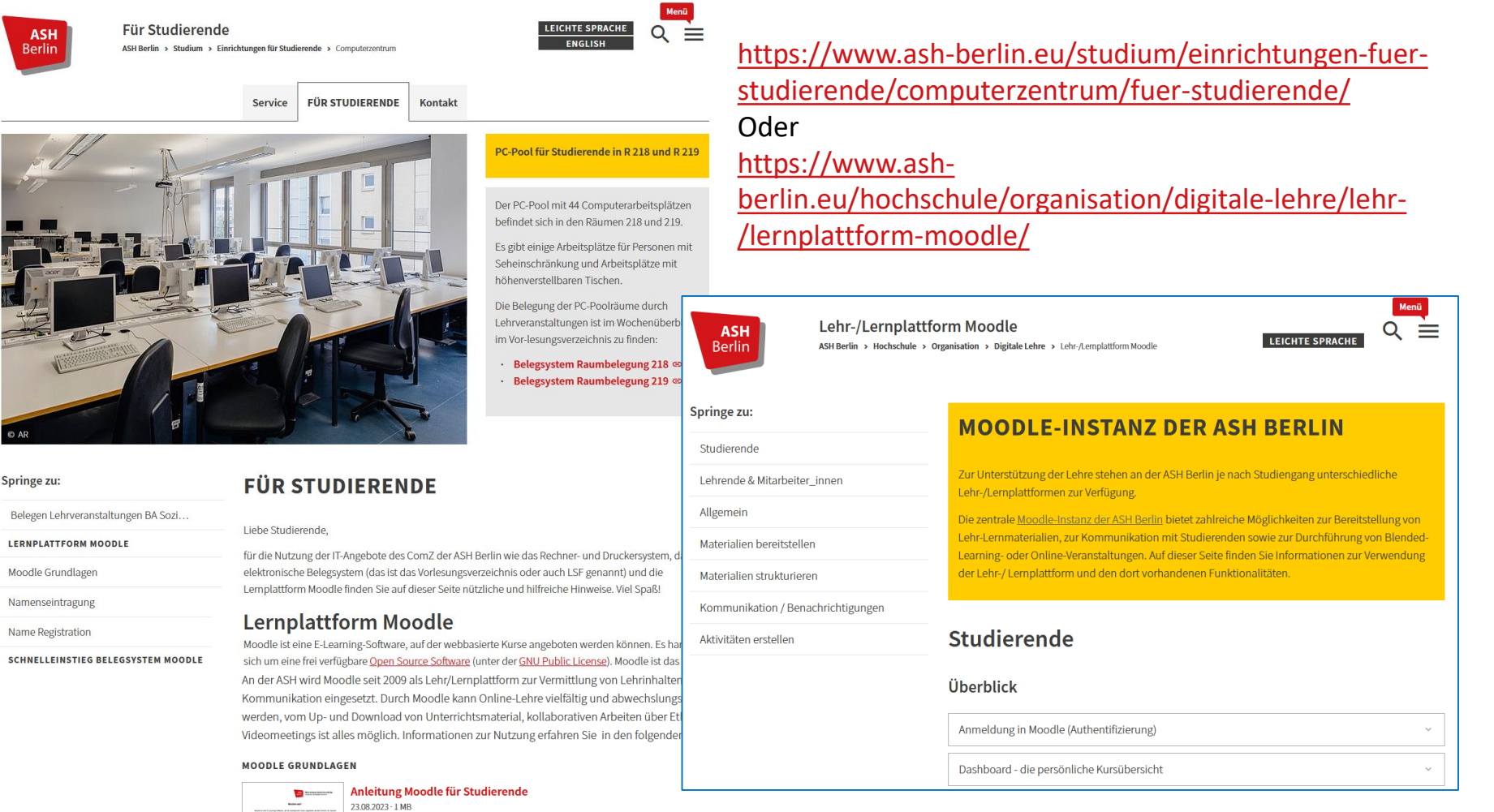

Moodle Grundlagen

Namenseintragung

Berlin

Name Registration

SCHNELLEINSTIEG BELEGSYSTEM MOODLE

ASH Berlin

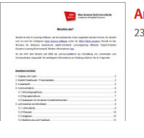

#### Fragen zur IT per Ticket: https://ticket.ash-berlin.eu

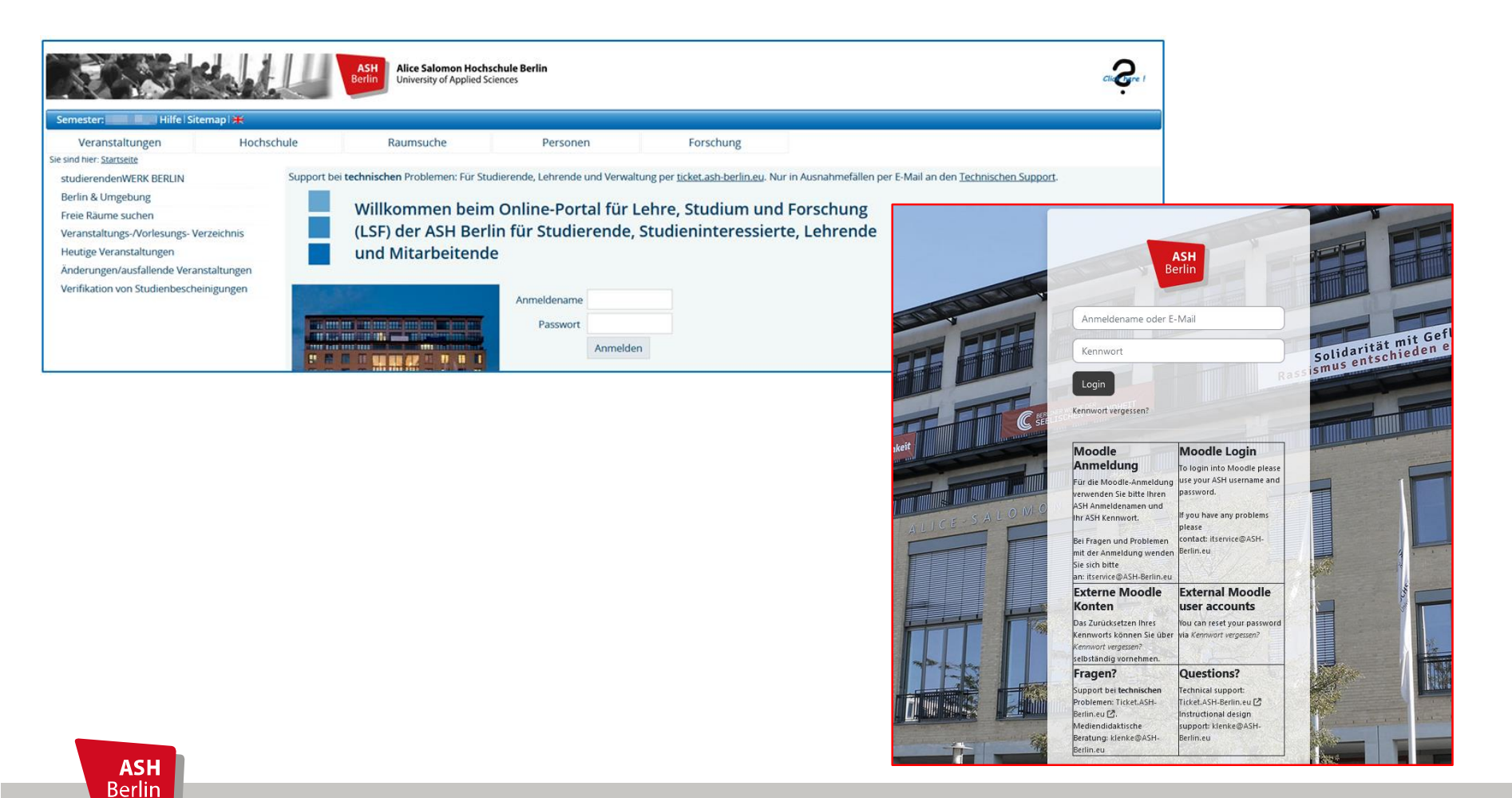

# Vielen Dank für Ihre Aufmerksamkeit!

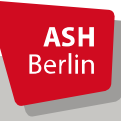

Ute Koop - koop@ash-berlin.eu